Instructions for viewing the Public Archive in the EGLE FOIA Request Center relating to the Edenville Dam Failure:

- 1) Access EGLE's FOIA webpage at <u>www.michigan.gov/eglefoia.</u>
- 2) Click the EGLE FOIA Request Center button found on that page.

|           |                                                                                                    |                                                                                                    | EGLE Contacts Per                                                                                                    | nils Online Services Proj                                                                                                | grame Locations 🕻 M.g                                                                              |  |  |  |  |
|-----------|----------------------------------------------------------------------------------------------------|----------------------------------------------------------------------------------------------------|----------------------------------------------------------------------------------------------------|----------------------------------------------------------------------------------------------------|----------------------------------------------------------------------------------------------------|--|--|--|--|
| GLE       | MICHIGAN DEPARTMENT OF<br>ENVIRONMENT, GREAT LAKES,                                                                                                    | AND ENERGY                                                                                                 | Search                                                                                                    |                                                                                                    |                                                                                                    |  |  |  |  |
| ADDUTEGLE | NR                                                                                                    | LAND                                                                                                    | WASTE                                                                                                    | WATER                                                                                                    | SUSTAINABILITY                                                                                     |  |  |  |  |
|           | FOLF.                                                                                                    |                                                                                                    |                                                                                                    |                                                                                                    |                                                                                                    |  |  |  |  |
|           | Freedom of Inform                                                                                                    | mation Act Proc                                                                                            | ess for EGLE                                                                                                    |                                                                                                    |                                                                                                    |  |  |  |  |
|           | Due to COVID-19 concern<br>Inspections of records. Ur<br>Furthermore, in light of E<br>FOIA Request Center. Que                                                                        | s, beginning 5:00 p.m. e<br>till further notice, EQLE<br>ascutive Order 2320-21,<br>stions or concerns reg | m March 20, 2020, district offices<br>will be providing amylal records<br>it is recommended that ell FQA<br>anding these changes may be dir     | s and other EGLE facilities v<br>a responsive to FOIA reques<br>requests and payments be<br>rected to egle-foia gmichiga | vill suspend all FOIA on-site<br>sits, via allectronic means,<br>submitted via the EGLE<br>in gov. |  |  |  |  |
|           | encode of public bodies. Ro<br>encode detail to enable the<br>another stature and thus will                                                                                            | quests to inspect or rece<br>department to identify an<br>inor be provided. A fee m                        | We call perform except perform<br>the public records from EGLE must<br>d locate the requested records. So<br>ay the charged to process your req | rear or records are an even of the records are and the records are even of the records are even of them of<br>peak.      | a requested means is posic<br>requested means with<br>disclosure under the FOIA or                 |  |  |  |  |
|           | Beginning January 3, 2020 a<br>well as to submit your FOW<br>about how to interact with th                                                                                             | et 5:00 p.m., use the bulb<br>request, check on its sta<br>e EGLE FOUA Request C                           | on to register with EGLE's new FOI<br>tus, and to pay your Involce. For ad<br>letter, view the Guide for Requests                               |                                                                                                    |                                                                                                    |  |  |  |  |
|           | A request may also be posted to Michigan Department of Environment, Geol Lakes, and Energy, ATTN: FOIA<br>Coordinator, P.O. Box 30473, Lancing, MI 4006-7973 or faxed to 017-241-3050. |                                                                                                    |                                                                                                    |                                                                                                    |                                                                                                    |  |  |  |  |
|           | Cenaral FOIA quartiens per                                                                                                    | Censual FOIA quartitions pertaining to ECLE should be submitted to ECLE-FOIA@Micrigan.gov.                 |                                                                                                    |                                                                                                    |                                                                                                    |  |  |  |  |
|           | View the Department's write                                                                                                    | Mew the Department's written procedures and guidelines.                                                    |                                                                                                    |                                                                                                    |                                                                                                    |  |  |  |  |
|           | New a written public summa                                                                                                    | ny of the Department's p                                                                                   | rocedures and guidelines.                                                                                                    |                                                                                                    |                                                                                                    |  |  |  |  |

3) Once in the FOIA Request Center, select the Public Records Archive button.

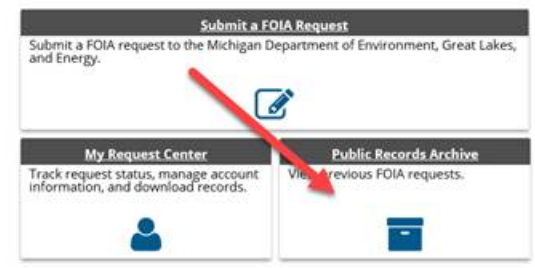

4) Search for FOIA requests received by and/or responded to by EGLE; using the text box located under each column heading. When searching, less is more, meaning overly specific search criteria may result in no information being returned.

| Instructions  Click column  Perform a ke  Scroll pages | headers to org<br>word search b<br>by using the nu | ganize the informatic<br>by utilizing the textbo<br>umeric page values fo                                                                                                    | on in ascen<br>ox underne<br>ound both | ding or d<br>ath the o<br>on the to | escend<br>column<br>op and l | ling order.<br>header.<br>bottom of th | ne archive.                |                 |       |
|--------------------------------------------------------|----------------------------------------------------|----------------------------------------------------------------------------------------------------|----------------------------------------|-------------------------------------|------------------------------|----------------------------------------|----------------------------|-----------------|-------|
| · · · 1 2                                              | 3 4 5                                              | <u>6</u> Z <u>82</u>                                                                                                    | <u>6 827</u>                           | <u>828</u>                          | > >                          |                                        |                            |                 |       |
| Reference No 🔒                                         | Create Date                                        | Public Record Desire                                                                                                    | ed 🔒                                   |                                     |                              | Close Date                             | Address                    | City            | Files |
| Enter text to searc                                    | •                                                  | dam 🗧 🗸                                                                                                    |                                        |                                     |                              |                                        |                            |                 |       |
| 6008333-063020                                         | 6/30/2020 1:16<br>PM                               | Records regarding underground storage tanks,<br>above ground storage tanks, leaks, spills, BEAs,<br>and reports for the former landfill property (US<br>Brownfield) located at Michigan Avenue and<br>Henry Ruff Road in Inister |                                        | 42.287200,<br>-83.339019            | inkster                      |                                        |                            |                 |       |
| E008332-063020                                         | 6/30/2020<br>12:52 PM                              | RRD and MMD records for 425 Fuller Ave NE,<br>Grand Rapids BEA 201203100GR                                                                                                    |                                        | 425 Fuller Ave NE                   | Grand<br>Rapids              |                                        |                            |                 |       |
| E008331-063020                                         | 6/30/2020<br>12:48 PM                              | RRD and MMD records for Afendoulis Dry<br>Cleaners, 1138 Michigan St NDE, Grand Rapids                                                                                                    |                                        |                                     | 1138 Michigan Street<br>NE   | Grand<br>Rapids                        |                            |                 |       |
| E008330-063020                                         | 6/30/2020<br>12:37 PM                              | RRD and MMD record<br>NE, Grand Rapids BE                                                                                                    | ·*** L                                 | oading                              |                              |                                        | 1135 Michigan Street<br>NE | Grand<br>Rapids |       |
| E008329-063020                                         | 6/30/2020<br>12:31 PM                              | RRD and MMD record<br>Grand Rapids, BEA#20                                                                                                    | 1002800GR                              |                                     | 1116 Michigan St NE          | Grand<br>Rapids                        |                            |                 |       |
| E008328-063020                                         | 6/30/2020<br>12:27 PM                              | RRD and MMD records dated after January 1,<br>2019                                                                                                    |                                        |                                     | 1109 Michigan Street<br>NE   | Grand<br>Rapids                        |                            |                 |       |
|                                                        |                                                    | Property is included or                                                                                                    | NVENTOR                                | / database                          | 6                            |                                        |                            |                 |       |

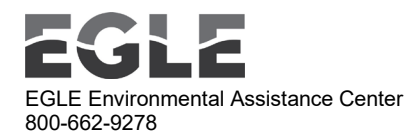

For searching for records relating to the Edenville Dam Failure, we suggest using these search terms:

- Edenville •
- Boyce •
- Wixom •
- Sanford •
- Smallwood •
- Secord •
- Midland
- 5) If a request has been completed, you will see a date entered in the column 'Close Date'. Files uploaded by the requester or by EGLE in response to the request, are accessible by selecting the 'View Files (##)' link in the 'File' column.

## Public Records Archive

## Instructions

- Click column headers to organize the information in ascending or descending order.
  Perform a keyword search by utilizing the textbox underneath the column header.
- Scroll pages by using the numeric page values found both on the top and bottom of the archive.

| Reference No 🛛 👃    | Create Date          | Public Record Desired                                                                                                    | Close Date           | Address                    | City   | Files            |
|---------------------|----------------------|----------------------------------------------------------------------------------------------------|----------------------|----------------------------|--------|------------------|
| Enter text to searc | -                    | dam                                                                                                    | -                    |                            |        |                  |
| E008166-062420      | 6/25/2020 1:00<br>AM | Gary Bendike Residence Site ID: 50000813 6061<br>Adams Warren 48933 Macomb                                                                                                    |                      | 6061 Adams Warren<br>48933 | Warren |                  |
| E007892-061820      | 6/19/2020 1:00<br>AM | Dear Sir/Madam For 2019, I would like to obtain<br>annual emissions inventory (tons of CO etc.) and<br>throughput data (e.g. tons of clinker, cement etc.)<br>for Portland cement (SIC:3241) facilities in the<br>State in excel etc Any help would be greatly<br>appreciated (Attached data from prior years for<br>reference) Thank you Sumeet | 6/23/2020<br>4:35 PM |                            |        | View<br>Files(1) |

all information regarding current and historical

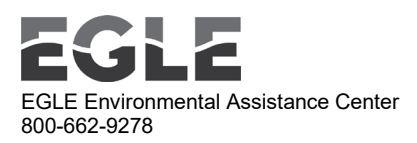